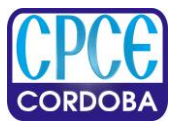

## Anexo II – Instructivo de inscripción en Autogestión

## Instructivo para la inscripción a la Sindicatura – Plataforma Autogestión CPCE

- Ingresar a la plataforma de Autogestión de la página web del Consejo (<u>https://autogestion.cpcecba.org.ar/</u>)
- Dentro de Autogestión, ir a <u>"ver todas las opciones"</u> y luego a la sección del Departamento de Asuntos Legales.
- Dentro de la sección del Departamento de Asuntos legales, seleccionar la opción <u>"Síndicos para la Justicia Provincial</u>".

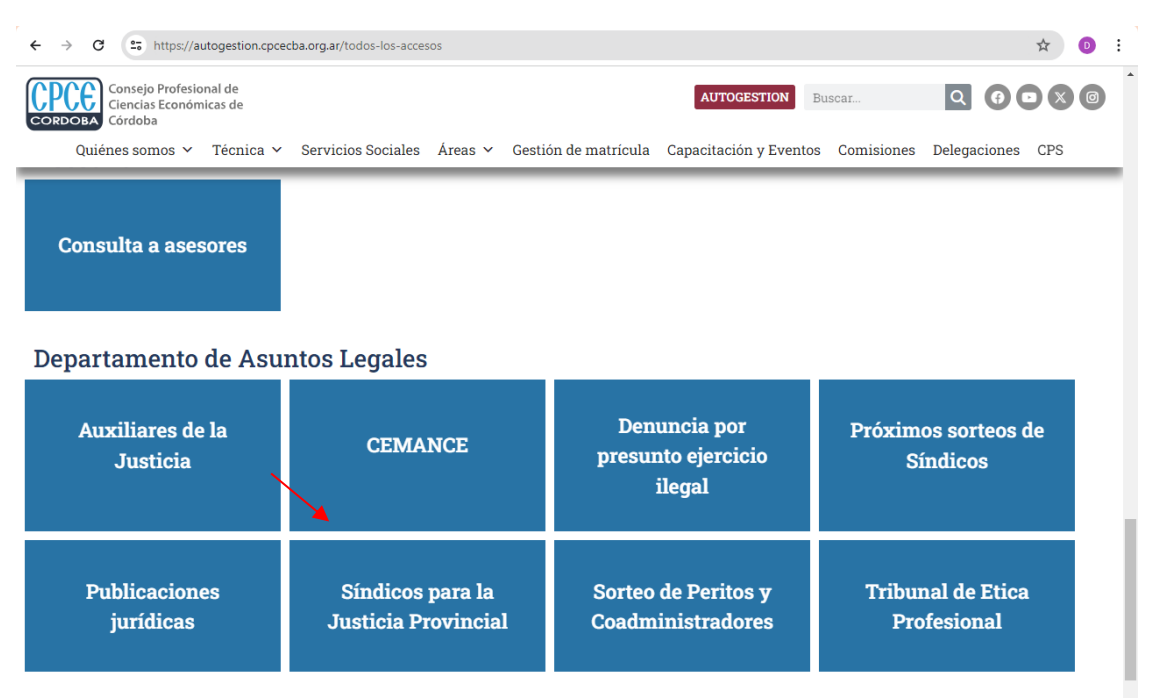

> Una vez abierta esa opción, se verá lo siguiente:

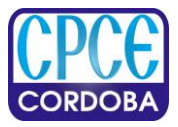

Consejo Profesional de Ciencias Económicas de Córdoba

| ← → C 25 https://autogestion.cpcecba.org.ar/sindicos-inscripcion                                                                                                    |                                           | × 7 💿            | :  |  |
|----------------------------------------------------------------------------------------------------|-------------------------------------------|------------------|----|--|
| Consejo Profesional de<br>Ciencias Económicas de<br>Córdoba                                                                                                    | Buscar                                    |                  | *  |  |
| Quiénes somos 🗸 Técnica 🖌 Servicios Sociales Áreas 🗸 Gestión de matrícula Capacitación y Evento                                                                                                    | s Comisiones                              | Delegaciones CPS |    |  |
|                                                                                                    | Mostrar adjuntos subidos en la plataforma |                  |    |  |
| Marcos Juarez                                                                                                    |                                           |                  | i. |  |
| Categoría:  B Circunscripción: 3°  Inscribirse en el concurso                                                                                                    |                                           |                  |    |  |
| Cruz del Eje                                                                                                    |                                           |                  |    |  |
| Categoría: 🔘 A 💿 B Circunscripción: 7º 👻 Inscribirse en el concurso                                                                                                    |                                           |                  | 1  |  |
| Si usted confirmó su solicitud y desea hacer algún cambio debe llamar al (0351) 4688367, indicar el<br>número de la inscripción y solicitar que le restituyan la misma. <b>Esto sólo se puede realizar cuando<br/>no ha verificado su solicitud</b> . |                                           |                  |    |  |

- Tildar la opción de la categoría en la cual desee inscribirse (A o B) y luego seleccionar la opción <u>"Inscribirse en el concurso</u>". Allí se abrirá el formulario digital que deberá ir completando con sus datos, y adjuntando la documentación solicitada en formato PDF.
- Para finalizar seleccione la opción "finalizar e imprimir comprobante"

| ← → C = https://autogestio                                  | n.cpcecba.org.ar/sindicos-inscripcion.asp |                      |                        |            |                  | ☆ 💿 :    |
|-------------------------------------------------------------|-------------------------------------------|----------------------|------------------------|------------|------------------|----------|
| Consejo Profesional de<br>Ciencias Económicas de<br>Córdoba |                                           |                      | AUTOGESTION BU         | scar       | Q () D           |          |
| Quiénes somos 🖌 Técnie                                      | ≿a 🛩 Servicios Sociales Áreas 🛩           | Gestión de matrícula | Capacitación y Eventos | Comisiones | Delegaciones     | CPS      |
| AGREGAR DETALLE Y ARCHIVO<br>Seleccionar archivo<br>Borrar  | ivos seleccionados                        |                      |                        |            |                  | @        |
| Agregar adjunto                                             | Buscar en adjuntos ya registrados         |                      |                        |            |                  |          |
|                                                             |                                           |                      | Cancelar Guardar       | Finalizat  | r e imprimir com | probante |